## Zobacz krok po kroku jak zlecić przelew podatkowy ze swojego konta firmowego w mBanku.

Po zalogowaniu na swój profil firmowy wejdź Płatności, Przelewy a następnie wybierz przycisk Podatkowy (jak niżej na obrazku).

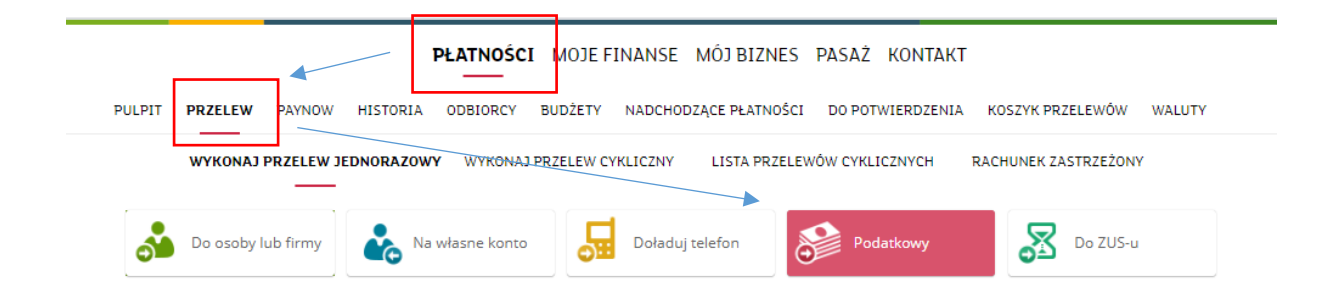

W następnym kroku na początku formatki podatkowej zobaczysz pole typ formularza. W pole musisz wpisać rodzaj podatku, za który chcesz zapłacić lub skorzystaj z listy rozwijanej.

1). Jeśli wybierzesz rodzaj podatku **PIT, CIT lub VAT** wówczas zobaczysz pole na wpisanie numeru swojego mikrorachunku podatkowego.

| Ĺ   |                                                                                          |
|-----|------------------------------------------------------------------------------------------|
| £., | Nie znasz swojego numeru mikrorachunku? Mozesz wygenerować go w każdej chwili na stronie |
| l   | nttps://www.podatki.gov.pl/generator-mikrorachunku-podatkowego.                          |
| ľ,  |                                                                                          |
|     |                                                                                          |
|     | PRZELEW PODATKOWY                                                                        |

| Typ formularza PIT                                                                          |    | do innego orga      | inu podatkowego |   |   |
|---------------------------------------------------------------------------------------------|----|---------------------|-----------------|---|---|
| Numer indywidualnego rachunku podatkowego                                                   |    | ?                   |                 |   |   |
| Nazwa I adres organu podatkowego<br>URZĄD SKARBOWY                                          |    |                     |                 |   |   |
| Z rachunku<br>mBiznes konto Standard - 7611 9024<br>Rachunek VAT - mBiznes konto VAT - 4811 |    |                     |                 | ~ | ? |
| Kwota P                                                                                     | LN |                     |                 |   |   |
| Okres rozliczenia<br>M - Miesiąc                                                            |    | • "esiąc            | Rok<br>2020     |   |   |
| ozwiń nazwę i adres V                                                                       |    | Numer identvfikator | a               |   |   |
| NIP                                                                                         | ~  |                     |                 |   |   |
| Identyfikator zobowiązania (opcjonalnie)                                                    |    |                     |                 |   | ? |
| 13.03.2020                                                                                  |    |                     |                 |   |   |
| 🗌 zapisz jako nowy szablon                                                                  |    |                     |                 |   |   |
|                                                                                             |    |                     |                 |   |   |

Po uzupełnieniu wymaganych pól przelewu kliknij przycisk "Dalej". Sprawdź czy wszystkie dane są poprawne i wyślij przelew. 2). Jeśli chcesz zapłacić **za inny rodzaj podatku niż PIT, CIT, VAT** (np. akcyzę) to po wyborze typu formularza nie zobaczysz pola na mikrorachunek. Pojawi się pole na wpisanie miejscowości urzędu oraz nazwa i adres organu podatkowego. Nie musisz już szukać numeru rachunku twojego urzędu do dokonania wpłaty. Bank automatycznie podstawi numer rachunku do zlecenia płatności.

| Z szablonu                                                                                    |       |                  |                  |   |
|-----------------------------------------------------------------------------------------------|-------|------------------|------------------|---|
| Typ formularza<br>AKC                                                                         |       | do innego or     | ganu podatkowego |   |
| Miejscowość urzędu<br>NOWY TARG                                                               |       |                  |                  |   |
| Nazwa i adres organu podatkowego<br>URZĄD SKARBOWY                                            |       |                  |                  |   |
| Z rachunku<br>mBiznes konto Standard - &l 3811 0<br>Rachunek VAT - mBiznes konto VAT - 4111 ( | 059 ( |                  |                  | ~ |
| Kwota                                                                                         | PLN   |                  |                  |   |
| Okres rozliczenia<br>M - Miesiąc                                                              | ~     | Miesiąc<br>2     | Rok<br>2020      |   |
| zwiń nazwę i adres 🤟                                                                          |       |                  |                  |   |
| Typ identyfikatora<br>NIP                                                                     | ~     | Numer identyfika | tora             |   |
| Identyfikator zobowiązania (opcjonalnie                                                       | )     |                  |                  |   |
| 13.03.2020                                                                                    |       |                  |                  |   |
| zapisz jako nowy szablon                                                                      |       |                  |                  |   |
| zapisz jako nowy szablon                                                                      |       |                  |                  |   |

Po uzupełnieniu wymaganych pól przelewu kliknij przycisk "Dalej". Sprawdź czy wszystkie dane są poprawne i wyślij przelew.